- Go to IFFCO Corporate Application Portal:- <u>https://portal.iffco.coop/</u>
- Click on IFFCO Nano Portal (encircled from yellow color).

|                                                                              |                     | Corporat                   | e Application                 | Portal                |                         |              |                   |
|------------------------------------------------------------------------------|---------------------|----------------------------|-------------------------------|-----------------------|-------------------------|--------------|-------------------|
| HOME<br>Dusiness Applications                                                | erp                 | ERP Supplier Master        | 명 201<br>Item Codification    | Supplier Registration | L<br>HRMS (New)         | нямя         |                   |
| Corporate MIS Plant Applications                                             |                     | Import Singment            | Aavedan                       | Document Workflow     | S.<br>LIS N<br>Workflow | eVikas(New)  | Suggestion        |
| Employee Applications<br>Co-operative Applications<br>Marketing Applications | BI                  | ePrec Bid Opening          | Security Wookflaw             | Document Management   | Saathi Portai           | c-Vikas      | Corporate MIS     |
| Global Portals                                                               | Hospital Management | Production Reporting (MSD) | Library Management            | DAX System            | Plant<br>Despatch       | Complaint    | Corporate<br>Nail |
| Test Applications                                                            | Security Galepass   | Holday Calender            | Export Portal                 | IFFCO Nanc Portzi     | Document                | Registartion | 2<br>Holiday      |
|                                                                              |                     |                            |                               | $\bigcirc$            | Workflow                |              | Calender          |
|                                                                              |                     | This site is de            | veloped by IT services IFFCO. |                       |                         |              |                   |
|                                                                              |                     |                            |                               |                       |                         |              |                   |

Login using personal no and the password. Password is same as password of employee information system.

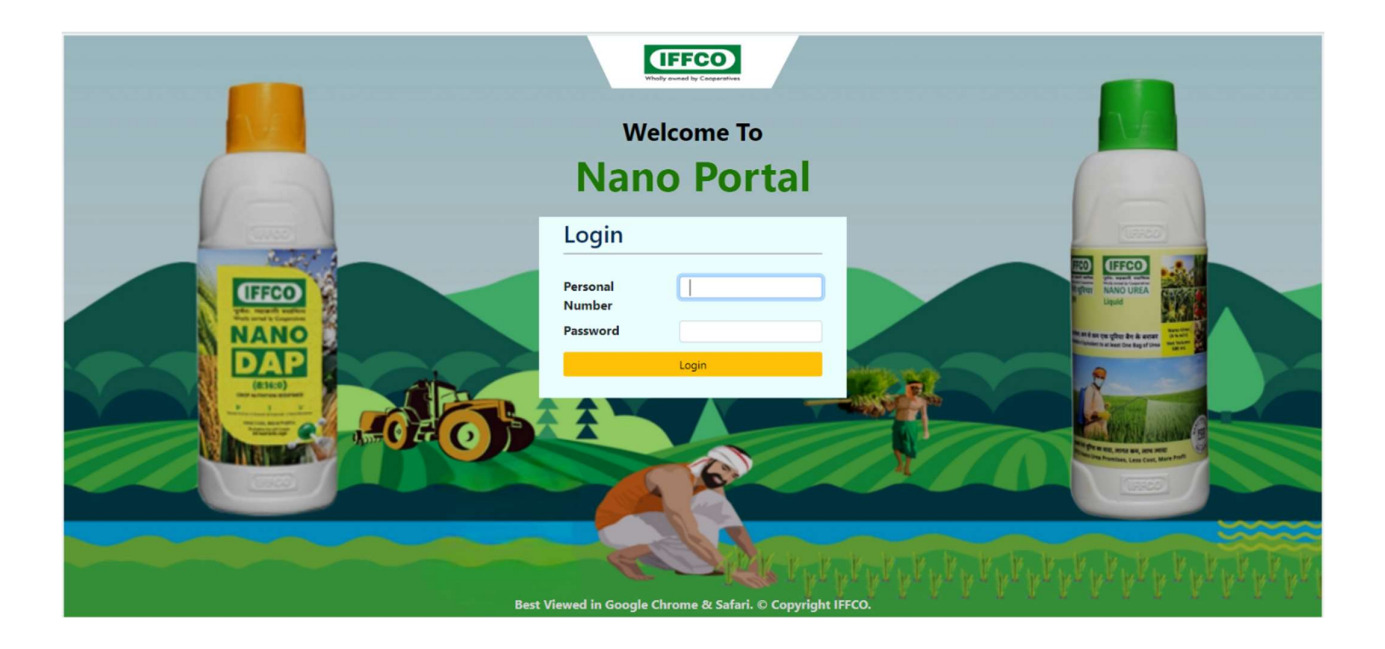

> In Dashboard menu there are 17 menu items (1 Menu Update retailer bank details in eVikas is available only for state offices)

| UFFFCC<br>Wholly owned by Coope | Nano Portal                                  |    |
|---------------------------------|----------------------------------------------|----|
| Home                            | Dashboard 🗸                                  |    |
|                                 | Product Wise Nano Bottle Scan Status         |    |
|                                 | State Wise Nano Bottle Scan Status           |    |
|                                 | State/District Nano Bottle Scan Status       |    |
|                                 | State/District/Party Nano Bottle Scan Status | VV |
|                                 | Retailers List                               |    |
|                                 | Plant Dispatch Summary                       |    |
|                                 | Batchwise Dispatch                           |    |
|                                 | Know Your QR Code                            |    |
|                                 | MDA Dispatch                                 |    |
|                                 | Received at Entity                           |    |
|                                 | Stock Analysis                               |    |
|                                 | Nano Bottle Scan Payment Status              |    |
|                                 | Nano Bottle Scan Paid Payments ( Upload )    |    |
|                                 | Nano Bottle Scan Payment Paid Summary Status |    |
|                                 | Sprayer Utilisation                          |    |
|                                 | Shortage Stock                               |    |

#### 1. Product Wise Nano Bottle Scan Status.

This Represents the overall Nano Bottle Scan Status Product-wise. Also having the feature of drill down upto retailer level.

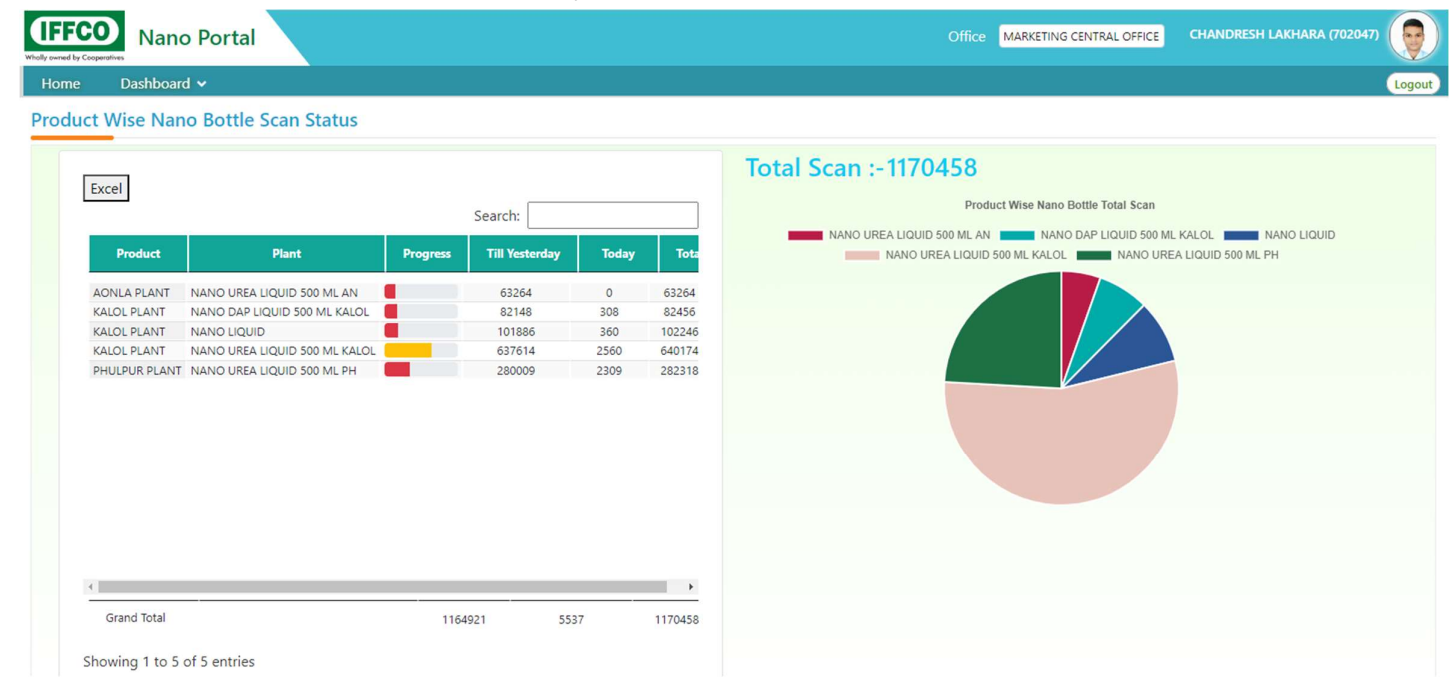

#### 2. State Wise Nano Bottle Scan Status.

This Represents the overall Nano Bottle Scan Status State-wise. Also having the feature of drill down upto retailer level.

|                     | '          |                |       |        |                                                                                        |
|---------------------|------------|----------------|-------|--------|----------------------------------------------------------------------------------------|
| Dashboard 🗸         |            |                |       |        |                                                                                        |
| /ise Nano Bottle Se | can Status |                |       |        |                                                                                        |
|                     |            |                |       |        | Total Scan :-917044                                                                    |
| Excel               |            |                |       |        | Tan 40 Mars Dallis Tatal Sam                                                           |
|                     |            | Searc          | ch:   |        | Top to wano Bottle Total Scan                                                          |
| State               | Progress   | Till Yesterday | Today | Total  | Rajasthan di Gujarat di Karnataka Maharashtra di Karnataka Maharashtra karnataka Assam |
|                     |            |                |       |        |                                                                                        |
| Andhra Pradesh      |            | 2987           | 1     | 2988   |                                                                                        |
| Assam               |            | 21958          | 101   | 22059  |                                                                                        |
| Bihar               |            | 11473          | 73    | 11546  |                                                                                        |
| Chhattisgarh        |            | 4052           | 18    | 4070   |                                                                                        |
| Delhi               |            | 256            | 0     | 256    |                                                                                        |
| Gujarat             |            | 167399         | 1889  | 169288 |                                                                                        |
| Haryana             |            | 22456          | 179   | 22635  |                                                                                        |
| Himachal Pradesh    |            | 9117           | 4     | 9121   |                                                                                        |
| Jammu and kashmir   |            | 547            | 0     | 547    |                                                                                        |
| Jharkhand           |            | 4525           | 242   | 4767   |                                                                                        |
| Karnataka           |            | 23268          | 100   | 23368  |                                                                                        |
| Kerala              |            | 210            | 0     | 210    |                                                                                        |
| Madhya Pradesh      |            | 40699          | 349   | 41048  |                                                                                        |
| Maharashtra         |            | 68167          | 533   | 68700  |                                                                                        |
| Mizoram             |            | 500            | 0     | 500 🗸  |                                                                                        |
|                     | -          |                |       | •      |                                                                                        |
| Grand Total         | 0.02       | 907202         | 9842  | 917044 |                                                                                        |

### 3. State/District Nano Scan Status.

This Represents the Overall Nano Bottle Scan Status State & District- Wise. Also having the feature of drill down up to retailer level.

| Nano F          | Portal             |          |                |       |     | Office MARKETING CENTRAL OFFICE CHANDRESH LAKHARA (702047) |
|-----------------|--------------------|----------|----------------|-------|-----|------------------------------------------------------------|
| Dashboard 🗸     |                    |          |                |       |     |                                                            |
| _               |                    |          |                |       |     |                                                            |
| ck              |                    |          |                |       |     |                                                            |
| District Nano I | Bottle Scan Status |          |                |       |     |                                                            |
|                 |                    |          |                |       |     |                                                            |
|                 |                    |          |                |       |     | Total Scan :-917249                                        |
| Excel           |                    |          |                |       |     |                                                            |
|                 |                    | S        | earch:         |       |     | Top 10 Nano Bottle Total Scan                              |
|                 |                    |          |                |       |     | Jamnagar Kutch Banas Kantha Bundi Bundi Dhule Alwar        |
| State           | District           | Progress | Till Yesterday | Today | То  | Pali Jodhpur Kota GANGANAGAR                               |
| Andhen Dendach  | Current            |          | 1001           |       |     |                                                            |
| Andhra Pradesh  | Guntur             |          | 1081           | 0     |     |                                                            |
| Andhra Bradesh  | Mandual            | -        | 004            | 0     | c . |                                                            |
| Andhra Pradesh  | Palpadu            |          | 62             | 0     | -   |                                                            |
| Andhra Pradesh  | Nellero            | -        | 50             | 0     |     |                                                            |
| Andhra Pradesh  | Tinunati           | -        | 23             | 0     |     |                                                            |
| Andhra Pradesh  | Kakinada           |          | 22             | 0     |     |                                                            |
| Andhra Pradesh  | Konaseema          |          | 9              | 0     | -   |                                                            |
| Andhra Pradesh  | Kurnool            |          | 8              | 0     |     |                                                            |
| Andhra Pradesh  | Srikakulam         | -        | 6              | 0     |     |                                                            |
| Andhra Pradesh  | West Godavari      |          | 3              | 0     |     |                                                            |
| Andhra Pradesh  | Sri Sathya Sai     |          | 2              | 0     |     |                                                            |
| Assam           | Kamrup             |          | 6417           | 0     | 6   |                                                            |
| Assam           | MORIGAON           |          | 2656           | 3     | 2   |                                                            |
| Assam           | Sonitpur           |          | 2013           | 1     | 21  |                                                            |
| <               |                    | -        |                |       | +   |                                                            |
| Grand Total     |                    |          | 907202         | 10047 | 017 |                                                            |
| Grand Total     |                    |          | 307202         | 10047 | 311 |                                                            |

### 4. State/District/Party Nano Scan Status.

> This Represents the Overall Nano Bottle Scan Status State, District & Party- Wise.

| Nano Port         | al                   |                                          | Office M | ARKETING CENTRAL OFFICE | CHANDRESH L     | AKHARA (702047) |
|-------------------|----------------------|------------------------------------------|----------|-------------------------|-----------------|-----------------|
| Dashboard 🗸       |                      |                                          |          |                         |                 |                 |
|                   |                      |                                          |          |                         |                 |                 |
|                   |                      |                                          |          |                         |                 |                 |
| istrict/Party Nan | o Bottle Scan Status |                                          |          |                         |                 |                 |
|                   |                      |                                          |          |                         |                 |                 |
|                   |                      |                                          |          |                         |                 |                 |
| xcel              |                      |                                          |          |                         |                 |                 |
|                   |                      |                                          |          | 5                       | Search:         |                 |
| State             | District             | Party                                    | Progress | Till Yesterday          | Today           | Total           |
|                   |                      |                                          |          |                         | 4 - 10 - 16 - 1 |                 |
| Andhra Pradesh    | Guntur               | GUNTUR DCMS LTD, KAKUMANU                |          | 336                     | 0               | 336             |
| Andhra Pradesh    | Anantapur            | FSCS NARPALA                             |          | 313                     | 0               | 313             |
| Andhra Pradesh    | Guntur               | Iebl Subbalakshmi Pesticides-Vangipuram  |          | 308                     | 0               | 308             |
| Andhra Pradesh    | Anantapur            | IFFCO Bazar Sri Rama Ferts, Pamidi(FCH)  |          | 287                     | 0               | 287             |
| Andhra Pradesh    | Guntur               | VALLABHAPURAM MILK PROCUERS MACS         |          | 240                     | 0               | 240             |
| Andhra Pradesh    | Nandyal              | IFFCO EBAZAR SALEPOINT, NANDIKOTKUR      |          | 185                     | 0               | 185             |
| Andhra Pradesh    | Guntur               | PACS NUTAKKI                             |          | 184                     | 0               | 184             |
| Andhra Pradesh    | Guntur               | SRI RAMANJINEYA F&P-GUNTUR               |          | 121                     | 0               | 121             |
| Andhra Pradesh    | Guntur               | PACS VARAGANI                            |          | 120                     | 0               | 120             |
| Andhra Pradesh    | Anantapur            | IEBL SRI LAKSHMI RANGA AGRI SOLUTIONS    |          | 106                     | 0               | 106             |
| Andhra Pradesh    | Guntur               | DCMS GUNTUR BR NIDUBROLU                 |          | 75                      | 0               | 75              |
| Andhra Pradesh    | Guntur               | IEBL SWATHI SEEDS & PESTICIDES, DAVULURU |          | 72                      | 0               | 72              |
| Andhra Pradesh    | Guntur               | DCMS Guntur, Chebrolu Br.                |          | 72                      | 0               | 72              |
| Andhra Pradesh    | Guntur               | PACS TADIKONDA                           |          | 71                      | 0               | 71              |
| Andhra Pradesh    | Palnadu              | IFFCO EBAZAR SALEPOINT, AMARAVATHI       |          | 58                      | 0               | 58 _            |
|                   |                      |                                          |          |                         |                 |                 |
|                   |                      |                                          |          |                         |                 |                 |

#### 5. Retailers.

> It shows the details of all the Retailers according to their State and District Wise.

| Dashboard   | ~          |                             |               |            |                 |            |
|-------------|------------|-----------------------------|---------------|------------|-----------------|------------|
| Casing Card |            |                             |               |            |                 |            |
| ers         |            |                             |               |            |                 |            |
| Name        | aiasthan   | T District No.              | Sirobi-NBID05 |            | Export to excel | ar         |
| Name        | ajastriari | District Nat                |               |            |                 |            |
|             |            |                             |               |            |                 |            |
| Excel       |            |                             |               |            |                 |            |
|             |            |                             |               |            | Search:         |            |
|             |            |                             |               |            | Search.         |            |
| State       | District   | Party                       | Agency        | Party Code | Mobile No       | Party Type |
| Rajasthan   | Sirohi     | AAMTHALA GSS LTD.           | C CARD        | NRJD05137  | 9929547541      | Retailer   |
| Rajasthan   | Sirohi     | ABU ROAD KVSS LTD           | K V S S       | NRJD05002  | 9413856595      | Retailer   |
| Rajasthan   | Sirohi     | AJARI GSS LTD               | C CARD        | NRJD05006  | 8003993084      | Retailer   |
| Rajasthan   | Sirohi     | AMBICA JAWAL GSS LTD        | C CARD        | NRJD05014  | 9462876549      | Retailer   |
| Rajasthan   | Sirohi     | ANADARA GSS LTD             | C CARD        | NRJD05148  | 9413125956      | Retailer   |
| Rajasthan   | Sirohi     | AWAL GSS LTD                | C CARD        | NRJD05159  | 8003047492      | Retailer   |
| Rajasthan   | Sirohi     | Abu road Kvss branch reodar | PRIVATE PARTY | NRJD05181  | 9982160358      | Retailer   |
| Rajasthan   | Sirohi     | Ambika GSS Kailash Nagar    | PRIVATE PARTY | NRJD05184  | 7742427897      | Retailer   |
| Rajasthan   | Sirohi     | BANT GSS LTD                | C CARD        | NRJD05171  | 6355991379      | Retailer   |
| Rajasthan   | Sirohi     | BIKANWAS GSS LTD (N)        | C CARD        | NRJD05170  | 9783261259      | Retailer   |
| Rajasthan   | Sirohi     | Bhatana Gss Bhatana         | PRIVATE PARTY | NRJD05186  | 9610586094      | Retailer   |
| Rajasthan   | Sirohi     | Bhil Gss badawas sirohi     | PRIVATE PARTY | NRJD05179  | 9460511914      | Retailer   |
| Rajasthan   | Sirohi     | CHANAAR GSS LTD             | C CARD        | NRJD05007  | 9799247194      | Retailer   |
| Rajasthan   | Sirohi     | DABANI GSS LTD              | C CARD        | NRJD05145  | 9414612225      | Retailer   |
|             |            |                             | 0001127 01071 |            |                 |            |

### 6. Plant Dispatch Summary.

It shows the details of Plant Dispatch Summary with the Plant Code, Plant Name, State Name, District Name, Warehouse Name, From Date.

| me Dashboar<br>It Dispatch Su<br>ant Code * Pr | ard 🗸<br>ummary |                |                               |            |                 |                                                    |                    |             |            |
|------------------------------------------------|-----------------|----------------|-------------------------------|------------|-----------------|----------------------------------------------------|--------------------|-------------|------------|
| ant Code                                       | ummary          |                |                               |            |                 |                                                    |                    |             |            |
| ant Code Pr                                    |                 |                |                               |            |                 |                                                    |                    |             |            |
| ant Code * Pr                                  |                 |                |                               |            |                 |                                                    |                    |             |            |
|                                                | Product Name    |                | * State Name                  |            | * District Name | * Warehouse Name                                   | * From Date        | * To Date   |            |
| - KALOL UNI DI                                 | D03 - NANC      | UREA LIQUID    | . • ALL STATES                | *          | All Districts   | <ul> <li>All Warehouses</li> </ul>                 | ▼ 01-08-2023       | 18-09-2023  | View       |
| excel                                          |                 |                |                               |            |                 |                                                    | 5                  | aarch:      |            |
| MDA Date N                                     | MDA No          | No. of Bottles | Tptr Name                     | State Name | District Name   | Warehouse Name-Code                                | Driver             | Vehicle No. | Mobile No. |
| 06/09/2023 KL2                                 | 23002508        | 26160          | KLORRS - RISHABH ROAD SERVICE | Gujarat    | Ahmedabad       | INTERLINK AHMEDABAD (ASLALI)-WGVD04762             | PRAKASH BUNDE      | GJ01DY3832  | 9175873777 |
| 06/09/2023 KL2                                 | 23002506        | 120            | KLOSFO - SELF                 | Gujarat    | GANDHINAGAR     | Export Warehouse-WGMS05359                         | NILESHKUMAR PANDYA | GJ18BF7974  | 9427304069 |
| 09/08/2023 KL2                                 | 23001825        | 120            | KLOSFO - SELF                 | Gujarat    | GANDHINAGAR     | Export Warehouse-WGMS05359                         | NILESHKUMAR PANDYA | GJ18BF7974  | 9427304069 |
| 12/09/2023 KL2                                 | 23002598        | 26160          | KLORRS - RISHABH ROAD SERVICE | Gujarat    | Vadodara        | Khedut Gr Co-Cot S G/P Union-KayaVarohan-WGVD01358 | RAMRAHISH PAL      | GJ01DX8825  | 9724596042 |
|                                                |                 |                |                               |            |                 |                                                    |                    |             |            |
|                                                |                 |                |                               |            |                 |                                                    |                    |             |            |
|                                                |                 |                |                               |            |                 |                                                    |                    |             |            |

### 7. Batchwise Dispatch.

It shows the Batchwise Dispatch Report of Nano

| Whole severed by Cooperatives    |                                                                                                    | Office MARKETING CENTRAL OFFICE | CHANDRESH LAKHARA (702047) |
|----------------------------------|----------------------------------------------------------------------------------------------------|---------------------------------|----------------------------|
| Home Dashboard 🗸                 |                                                                                                    |                                 | Logout                     |
| Batchwise Dispatch               |                                                                                                    |                                 |                            |
| * Plant Code<br>KL0 - KALOL UNIT | Product Name     From Date     To Date     D03 - NANO UREA LIQUID 500 ML KALOL     O1-08-2023     18-09-2023     IS-09-2023 |                                 |                            |
| Batch No. MDA                    | No MDA Date Invoice QR Warehouse Name Product Code                                                                          | Product Name No. of E           | Bottles Expiry Date        |

- 8. Know your QR Code.
  - It shows the Overall QR code wise Details of the Nano Bottle / Shipper with Product Name and expiry details. Feature of searching of QR code of bottles and shippers are also provided.

| UFFFCC<br>Wholly owned by Cooper | Nano Portal       |         |                  |                          |                  | Office MARKETING CENTRAL OFFICE | CHANDRESH LAKHARA (702047) |
|----------------------------------|-------------------|---------|------------------|--------------------------|------------------|---------------------------------|----------------------------|
| Home                             | Dashboard 🗸       |         |                  |                          |                  |                                 | Logout                     |
| Know yo                          | ur QR Code        |         |                  |                          |                  |                                 |                            |
| Enter QR C                       | ode               | D View  | Clear            |                          |                  |                                 |                            |
| *BATCH NC                        |                   | QR CODE | P                | roduct Code Product Name | Expiry Date      | Type Of QR                      |                            |
| Т                                | an Date Tran Type | Tran No | By Customer Type | By Customer Code Name    | To Customer Type | To Customer Code Name           | Invoice QR Bottle Qty      |

### 9. MDA Dispatch.

> It shows the Material Dispatch Advice Details.

| UFFFCO<br>Whally owned by Cooper | Nan           | o Portal          |                   |                               |                         |                  |              |                        |                   | Office N                     | IARKETING CEN | TRAL OFFICE         | CHANDRESH LA   | KHARA (702047)        |
|----------------------------------|---------------|-------------------|-------------------|-------------------------------|-------------------------|------------------|--------------|------------------------|-------------------|------------------------------|---------------|---------------------|----------------|-----------------------|
| Home                             | Dashboar      | d 🗸               |                   |                               |                         |                  |              |                        |                   |                              |               |                     |                | Logo                  |
| MDA Dis                          | patch         |                   |                   |                               |                         |                  |              |                        |                   |                              |               |                     |                |                       |
| MDA NO.                          |               |                   | OR                | * Plant Code<br>KL0 - KALOL I | JNIT                    | * From<br>01-08- | Date<br>2023 | * To Date<br>18-09-202 | Search<br>MDA     | By<br>Date                   | ecute         | Clear               |                |                       |
| MD<br>No                         | A MDA<br>Date | Warehouse<br>Name | e Product<br>Code | Product<br>Name               | No Of Bottles in<br>MDA | Invoice<br>QR    | Batch<br>No  | Expiry<br>Date         | No of<br>Shippers | No of Bottles in<br>Shippers | Truck<br>No.  | Transporter<br>Name | Driver<br>Name | Driver Contact<br>No. |

- 10. Received at Entity.
  - It shows the receive of nano products to the respective Customers like by Warehouses, Retailers etc.

| ome Dashboard   |                                   |              |                           |              |                            |
|-----------------|-----------------------------------|--------------|---------------------------|--------------|----------------------------|
| eived at Entity |                                   |              |                           |              |                            |
| tate            | * District                        | • From Date  | • To Date • Customer Type | * Customer   |                            |
| ajasthan        | <ul> <li>Sirohi-NRJD05</li> </ul> | v 01-09-2023 | 05-09-2023 All            | All Customer | <ul> <li>B View</li> </ul> |

### 11. Stock Analysis.

> It is showing the back wise closing stock with the expiry details.

| ne Dashbo                                                                                                    | ard 🗸                                                                                                    |                                                                                                    |                                                                                                    |                                                                                                    |                                                                                                    |                                                                                                    |                                                                                                    |                                                                                                    |       |
|----------------------------------------------------------------------------------------------------|----------------------------------------------------------------------------------------------------|----------------------------------------------------------------------------------------------------|----------------------------------------------------------------------------------------------------|----------------------------------------------------------------------------------------------------|----------------------------------------------------------------------------------------------------|----------------------------------------------------------------------------------------------------|----------------------------------------------------------------------------------------------------|----------------------------------------------------------------------------------------------------|-------|
| k Analysis                                                                                                    |                                                                                                    |                                                                                                    |                                                                                                    |                                                                                                    |                                                                                                    |                                                                                                    |                                                                                                    |                                                                                                    |       |
| _                                                                                                    |                                                                                                    |                                                                                                    |                                                                                                    |                                                                                                    |                                                                                                    |                                                                                                    |                                                                                                    |                                                                                                    |       |
| ate Name                                                                                                    |                                                                                                    | * District Name                                                                                                    | Product Name                                                                                                    | No of Days in which Bat                                                                                                    | to be expired                                                                                                    | Batch No                                                                                                    |                                                                                                    |                                                                                                    |       |
| L STATES                                                                                                    |                                                                                                    | All Districts                                                                                                    | All Product                                                                                                    | -                                                                                                    |                                                                                                    |                                                                                                    |                                                                                                    |                                                                                                    | Cloar |
|                                                                                                    |                                                                                                    |                                                                                                    |                                                                                                    |                                                                                                    |                                                                                                    |                                                                                                    |                                                                                                    |                                                                                                    |       |
|                                                                                                    |                                                                                                    |                                                                                                    |                                                                                                    |                                                                                                    |                                                                                                    |                                                                                                    |                                                                                                    |                                                                                                    |       |
|                                                                                                    |                                                                                                    |                                                                                                    |                                                                                                    |                                                                                                    |                                                                                                    |                                                                                                    |                                                                                                    |                                                                                                    |       |
| Excel                                                                                                    |                                                                                                    |                                                                                                    |                                                                                                    |                                                                                                    |                                                                                                    |                                                                                                    |                                                                                                    |                                                                                                    |       |
|                                                                                                    |                                                                                                    |                                                                                                    |                                                                                                    |                                                                                                    |                                                                                                    |                                                                                                    | S                                                                                                    | earch:                                                                                                    |       |
| _                                                                                                    |                                                                                                    |                                                                                                    |                                                                                                    |                                                                                                    |                                                                                                    |                                                                                                    |                                                                                                    |                                                                                                    |       |
| and the second second s |                                                                                                    |                                                                                                    |                                                                                                    |                                                                                                    | and the second second second second second second second second second second second second second second second                                                                                                    |                                                                                                    | Carl Carl Constants                                                                                                    |                                                                                                    |       |
| State Name                                                                                                    | District Name                                                                                                    | Entity Name                                                                                                    | Entity Code                                                                                                    | Product Name                                                                                                    | Product Code                                                                                                    | Batch No                                                                                                    | Expiry Date                                                                                                    | No Of Days To Be Expired                                                                                                   | No    |
| State Name<br>Gujarat                                                                                                    | District Name                                                                                                    | Entity Name                                                                                                    | Entity Code<br>WGVD04762                                                                                                    | Product Name D04-NANO DAP LIQUID 500 ML KALOL                                                                                                    | Product Code                                                                                                    | Batch No                                                                                                    | Expiry Date                                                                                                    | No Of Days To Be Expired                                                                                                   | Na    |
| State Name<br>Gujarat<br>Gujarat                                                                                                    | District Name<br>Ahmedabad<br>Ahmedabad                                                                                                    | Entity Name<br>INTERLINK AHMEDABAD (ASLALI)<br>INTERLINK AHMEDABAD (ASLALI)                                                                                                    | Entity Code<br>WGVD04762<br>WGVD04762                                                                                                    | Product Name<br>D04-NANO DAP LIQUID 500 ML KALOL<br>D04-NANO DAP LIQUID 500 ML KALOL                                                                                                    | Product Code<br>D04<br>D04                                                                                                    | Batch No<br>IKND231340108<br>IKND231590182                                                                                                    | Expiry Date<br>13-05-2025<br>07-06-2025                                                                                                    | No Of Days To Be Expired<br>603<br>628                                                                                     | Na    |
| State Name<br>Gujarat<br>Gujarat<br>Gujarat                                                                                                    | District Name<br>Ahmedabad<br>Ahmedabad<br>Ahmedabad                                                                                                    | Entity Name<br>INTERLINK AHMEDABAD (ASLALI)<br>INTERLINK AHMEDABAD (ASLALI)<br>INTERLINK AHMEDABAD (ASLALI)                                                                                                    | Entity Code<br>WGVD04762<br>WGVD04762<br>WGVD04762                                                                                                    | Product Name D04-NANO DAP LIQUID 500 ML KALOL D04-NANO DAP LIQUID 500 ML KALOL D04-NANO DAP LIQUID 500 ML KALOL                                                                                                    | Product Code<br>D04<br>D04<br>D04                                                                                                    | Batch No<br>IKND231340108<br>IKND231590182<br>IKND231600185                                                                                                    | Expiry Date<br>13-05-2025<br>07-06-2025<br>08-06-2025                                                                                                    | No Of Days To Be Expired<br>603<br>628<br>629                                                                              | No    |
| State Name<br>Gujarat<br>Gujarat<br>Gujarat<br>Gujarat                                                                                                    | District Name<br>Ahmedabad<br>Ahmedabad<br>Ahmedabad<br>Ahmedabad                                                                                            | Entity Name<br>INTERLINK AHMEDABAD (ASLALI)<br>INTERLINK AHMEDABAD (ASLALI)<br>INTERLINK AHMEDABAD (ASLALI)<br>INTERLINK AHMEDABAD (ASLALI)                                                                                                    | Entity Code<br>WGVD04762<br>WGVD04762<br>WGVD04762<br>WGVD04762                                                                                                    | Product Name           D04-NANO DAP LIQUID 500 ML KALOL           D04-NANO DAP LIQUID 500 ML KALOL           D04-NANO DAP LIQUID 500 ML KALOL           D04-NANO DAP LIQUID 500 ML KALOL                                                                                                    | Product Code<br>D04<br>D04<br>D04<br>D04<br>D04<br>D04                                                                                                    | Batch No<br>IKND231340108<br>IKND231590182<br>IKND231600185<br>IKND231610187                                                                                                    | Expiry Date<br>13-05-2025<br>07-06-2025<br>08-06-2025<br>09-06-2025                                                                                                    | No Of Days To Be Expired<br>603<br>628<br>629<br>630                                                                       | No    |
| State Name<br>Gujarat<br>Gujarat<br>Gujarat<br>Gujarat<br>Gujarat                                                                                                    | District Name<br>Ahmedabad<br>Ahmedabad<br>Ahmedabad<br>Ahmedabad<br>Ahmedabad                                                                               | Entity Name<br>INTERLINK AHMEDABAD (ASLALI)<br>INTERLINK AHMEDABAD (ASLALI)<br>INTERLINK AHMEDABAD (ASLALI)<br>INTERLINK AHMEDABAD (ASLALI)                                                                                                    | Entity Code<br>WGVD04762<br>WGVD04762<br>WGVD04762<br>WGVD04762<br>WGVD04762                                                                                                    | Product Name           D04-NANO DAP LIQUID 500 ML KALOL           D04-NANO DAP LIQUID 500 ML KALOL           D04-NANO DAP LIQUID 500 ML KALOL           D04-NANO DAP LIQUID 500 ML KALOL           D04-NANO DAP LIQUID 500 ML KALOL           D04-NANO DAP LIQUID 500 ML KALOL                                                                                                    | Product Code<br>D04<br>D04<br>D04<br>D04<br>D04<br>D04                                                                                                    | Batch No<br>IKND231340108<br>IKND231590182<br>IKND231600185<br>IKND231610187<br>IKND231620188                                                                                                    | Expiry Date<br>13-05-2025<br>07-06-2025<br>08-06-2025<br>09-06-2025<br>10-06-2025                                                                                                   | No Of Days To Be Expired<br>603<br>628<br>629<br>630<br>631                                                                | No    |
| State Name<br>Gujarat<br>Gujarat<br>Gujarat<br>Gujarat<br>Gujarat<br>Gujarat                                                                                                    | District Name<br>Ahmedabad<br>Ahmedabad<br>Ahmedabad<br>Ahmedabad<br>Ahmedabad                                                                               | Entity Name<br>INTERLINK AHMEDABAD (ASLALI)<br>INTERLINK AHMEDABAD (ASLALI)<br>INTERLINK AHMEDABAD (ASLALI)<br>INTERLINK AHMEDABAD (ASLALI)<br>INTERLINK AHMEDABAD (ASLALI)                                                                                                    | Entity Code<br>WGVD04762<br>WGVD04762<br>WGVD04762<br>WGVD04762<br>WGVD04762<br>WGVD04762                                                                                                    | Product Name           D04-NANO DAP LIQUID 500 ML KALOL           D04-NANO DAP LIQUID 500 ML KALOL           D04-NANO DAP LIQUID 500 ML KALOL           D04-NANO DAP LIQUID 500 ML KALOL           D04-NANO DAP LIQUID 500 ML KALOL           D04-NANO DAP LIQUID 500 ML KALOL           D04-NANO DAP LIQUID 500 ML KALOL           D04-NANO DAP LIQUID 500 ML KALOL           D04-NANO DAP LIQUID 500 ML KALOL                                                                                                    | Product Code<br>D04<br>D04<br>D04<br>D04<br>D04<br>D04<br>D04                                                                                                    | Batch No<br>IKND231340108<br>IKND231590182<br>IKND231600185<br>IKND231610187<br>IKND231620188<br>IKND231650191                                                                                                    | Expiry Date<br>13-05-2025<br>07-06-2025<br>08-06-2025<br>09-06-2025<br>10-06-2025<br>13-06-2025                                                                                     | No Of Days To Be Expired<br>603<br>628<br>629<br>630<br>631<br>634                                                         | No    |
| State Name<br>Gujarat<br>Gujarat<br>Gujarat<br>Gujarat<br>Gujarat<br>Gujarat                                                                                                    | District Name<br>Ahmedabad<br>Ahmedabad<br>Ahmedabad<br>Ahmedabad<br>Ahmedabad<br>Ahmedabad                                                                  | Entity Name<br>INTERLINK AHMEDABAD (ASLALI)<br>INTERLINK AHMEDABAD (ASLALI)<br>INTERLINK AHMEDABAD (ASLALI)<br>INTERLINK AHMEDABAD (ASLALI)<br>INTERLINK AHMEDABAD (ASLALI)<br>INTERLINK AHMEDABAD (ASLALI)                                                                                                    | Entity Code<br>WGVD04762<br>WGVD04762<br>WGVD04762<br>WGVD04762<br>WGVD04762<br>WGVD04762<br>WGVD04762                                                                                                    | Product Name           D04-NANO DAP LIQUID 500 ML KALOL           D04-NANO DAP LIQUID 500 ML KALOL           D04-NANO DAP LIQUID 500 ML KALOL           D04-NANO DAP LIQUID 500 ML KALOL           D04-NANO DAP LIQUID 500 ML KALOL           D04-NANO DAP LIQUID 500 ML KALOL           D04-NANO DAP LIQUID 500 ML KALOL           D04-NANO DAP LIQUID 500 ML KALOL           D04-NANO DAP LIQUID 500 ML KALOL           D04-NANO DAP LIQUID 500 ML KALOL                                                                                                    | Product Code<br>D04<br>D04<br>D04<br>D04<br>D04<br>D04<br>D04<br>D04                                                                                                    | Batch No<br>IKND231340108<br>IKND231590182<br>IKND231600185<br>IKND23160185<br>IKND231620188<br>IKND231650191<br>IKND231660192                                                                                                    | Expiry Date<br>13-05-2025<br>07-06-2025<br>08-06-2025<br>09-06-2025<br>10-06-2025<br>13-06-2025<br>14-06-2025                                                                       | No Of Days To Be Expired<br>603<br>628<br>629<br>630<br>631<br>631<br>634<br>635                                           | No    |
| State Name<br>Gujarat<br>Gujarat<br>Gujarat<br>Gujarat<br>Gujarat<br>Gujarat<br>Gujarat                                                                                                    | District Name<br>Ahmedabad<br>Ahmedabad<br>Ahmedabad<br>Ahmedabad<br>Ahmedabad<br>Ahmedabad<br>Ahmedabad                                                     | Entity Name<br>INTERLINK AHMEDABAD (ASLALI)<br>INTERLINK AHMEDABAD (ASLALI)<br>INTERLINK AHMEDABAD (ASLALI)<br>INTERLINK AHMEDABAD (ASLALI)<br>INTERLINK AHMEDABAD (ASLALI)<br>INTERLINK AHMEDABAD (ASLALI)<br>INTERLINK AHMEDABAD (ASLALI)                                                                                                    | Entity Code<br>WGVD04762<br>WGVD04762<br>WGVD04762<br>WGVD04762<br>WGVD04762<br>WGVD04762<br>WGVD04762                                                                                                    | Product Name           Do4-NANO DAP LIQUID 500 ML KALOL           Do4-NANO DAP LIQUID 500 ML KALOL           Do4-NANO DAP LIQUID 500 ML KALOL           Do4-NANO DAP LIQUID 500 ML KALOL           Do4-NANO DAP LIQUID 500 ML KALOL           Do4-NANO DAP LIQUID 500 ML KALOL           Do4-NANO DAP LIQUID 500 ML KALOL           Do4-NANO DAP LIQUID 500 ML KALOL           Do4-NANO DAP LIQUID 500 ML KALOL           Do4-NANO DAP LIQUID 500 ML KALOL           Do4-NANO DAP LIQUID 500 ML KALOL                                                                                                    | Product Code<br>D04<br>D04 | Batch No<br>IKND231340108<br>IKND231590182<br>IKND231600185<br>IKND231620188<br>IKND231620188<br>IKND231650191<br>IKND231660192<br>IKND231700196                                                                                                    | Expiry Date<br>13-05-2025<br>07-06-2025<br>08-06-2025<br>10-06-2025<br>13-06-2025<br>14-06-2025<br>18-06-2025                                                                       | No Of Days To Be Expired<br>603<br>628<br>629<br>630<br>631<br>634<br>635<br>639                                           | No    |
| State Name<br>Gujarat<br>Gujarat<br>Gujarat<br>Gujarat<br>Gujarat<br>Gujarat<br>Gujarat<br>Gujarat                                                                                                    | District Name<br>Ahmedabad<br>Ahmedabad<br>Ahmedabad<br>Ahmedabad<br>Ahmedabad<br>Ahmedabad<br>Ahmedabad                                                     | Entity Name<br>INTERLINK AHMEDABAD (ASLALI)<br>INTERLINK AHMEDABAD (ASLALI)<br>INTERLINK AHMEDABAD (ASLALI)<br>INTERLINK AHMEDABAD (ASLALI)<br>INTERLINK AHMEDABAD (ASLALI)<br>INTERLINK AHMEDABAD (ASLALI)<br>INTERLINK AHMEDABAD (ASLALI)<br>INTERLINK AHMEDABAD (ASLALI)                                                                                                    | Entity Code<br>WGVD04762<br>WGVD04762<br>WGVD04762<br>WGVD04762<br>WGVD04762<br>WGVD04762<br>WGVD04762<br>WGVD04762                                                                                                    | Product Name           D04-NANO DAP LIQUID 500 ML KALOL           D04-NANO DAP LIQUID 500 ML KALOL           D04-NANO DAP LIQUID 500 ML KALOL           D04-NANO DAP LIQUID 500 ML KALOL           D04-NANO DAP LIQUID 500 ML KALOL           D04-NANO DAP LIQUID 500 ML KALOL           D04-NANO DAP LIQUID 500 ML KALOL           D04-NANO DAP LIQUID 500 ML KALOL           D04-NANO DAP LIQUID 500 ML KALOL           D04-NANO DAP LIQUID 500 ML KALOL           D04-NANO DAP LIQUID 500 ML KALOL           D04-NANO DAP LIQUID 500 ML KALOL           D04-NANO DAP LIQUID 500 ML KALOL           D04-NANO DAP LIQUID 500 ML KALOL                                                                                                    | Product Code<br>D04<br>D04<br>D04<br>D04<br>D04<br>D04<br>D04<br>D04                                                                                                    | Batch No           IKND231340108           IKND231590182           IKND231500185           IKND23160187           IKND231610187           IKND23160188           IKND23160191           IKND23160192           IKND23160193           IKND23160194           IKND23160195           IKND231700196           IKND231780204                                                                          | Expiry Date<br>13-05-2025<br>07-06-2025<br>08-06-2025<br>10-06-2025<br>13-06-2025<br>14-06-2025<br>14-06-2025<br>14-06-2025<br>26-06-2025                                           | No Of Days To Be Expired<br>603<br>628<br>629<br>630<br>631<br>634<br>635<br>639<br>647                                    | No    |
| State Name<br>Gujarat<br>Gujarat<br>Gujarat<br>Gujarat<br>Gujarat<br>Gujarat<br>Gujarat<br>Gujarat<br>Gujarat                                                                                                    | District Name<br>Ahmedabad<br>Ahmedabad<br>Ahmedabad<br>Ahmedabad<br>Ahmedabad<br>Ahmedabad<br>Ahmedabad<br>Ahmedabad                                        | Entity Name INTERLINK AHMEDABAD (ASLALI) INTERLINK AHMEDABAD (ASLALI) INTERLINK AHMEDABAD (ASLALI) INTERLINK AHMEDABAD (ASLALI) INTERLINK AHMEDABAD (ASLALI) INTERLINK AHMEDABAD (ASLALI) INTERLINK AHMEDABAD (ASLALI) INTERLINK AHMEDABAD (ASLALI) INTERLINK AHMEDABAD (ASLALI) INTERLINK AHMEDABAD (ASLALI)                                                                                                    | Entity Code<br>WGVD04762<br>WGVD04762<br>WGVD04762<br>WGVD04762<br>WGVD04762<br>WGVD04762<br>WGVD04762<br>WGVD04762<br>WGVD04762                                                                                                    | Product Name           D04-NANO DAP LIQUID 500 ML KALOL           D04-NANO DAP LIQUID 500 ML KALOL                                                                                                    | Product Code<br>D04<br>D04 | Batch No<br>IKND231340108<br>IKND231590182<br>IKND231600185<br>IKND231601087<br>IKND23160192<br>IKND23160192<br>IKND231700196<br>IKND231700196<br>IKND231780204                                                                                                    | Expiry Date<br>13-05-2025<br>07-06-2025<br>09-06-2025<br>09-06-2025<br>13-06-2025<br>13-06-2025<br>14-06-2025<br>18-06-2025<br>26-06-2025<br>27-06-2025                             | No Of Days To Be Expired<br>603<br>628<br>629<br>630<br>631<br>634<br>635<br>639<br>647<br>648                             | No    |
| State Name<br>Gujarat<br>Gujarat<br>Gujarat<br>Gujarat<br>Gujarat<br>Gujarat<br>Gujarat<br>Gujarat<br>Gujarat<br>Gujarat                                                                                                    | District Name<br>Ahmedabad<br>Ahmedabad<br>Ahmedabad<br>Ahmedabad<br>Ahmedabad<br>Ahmedabad<br>Ahmedabad<br>Ahmedabad                                        | Entity Name<br>INTERLINK AHMEDABAD (ASLALI)<br>INTERLINK AHMEDABAD (ASLALI)<br>INTERLINK AHMEDABAD (ASLALI)<br>INTERLINK AHMEDABAD (ASLALI)<br>INTERLINK AHMEDABAD (ASLALI)<br>INTERLINK AHMEDABAD (ASLALI)<br>INTERLINK AHMEDABAD (ASLALI)<br>INTERLINK AHMEDABAD (ASLALI)<br>INTERLINK AHMEDABAD (ASLALI)                                                                                                    | Entity Code<br>WGVD04762<br>WGVD04762<br>WGVD04762<br>WGVD04762<br>WGVD04762<br>WGVD04762<br>WGVD04762<br>WGVD04762<br>WGVD04762<br>WGVD04762                                                                                                    | Product Name           Do4-NANO DAP LIQUID 500 ML KALOL           Do4-NANO DAP LIQUID 500 ML KALOL                                                                                                    | Product Code<br>D04<br>D04<br>D04<br>D04<br>D04<br>D04<br>D04<br>D04                                                                                                    | Batch No           IKND231340108           IKND231500182           IKND231500182           IKND231600185           IKND231601087           IKND231601087           IKND23160108           IKND23160108           IKND23160108           IKND23160108           IKND23160108           IKND23170020           IKND231700204           IKND231790204           IKND231790204           IKND231790204 | Expiry Date<br>13-05-2025<br>07-06-2025<br>09-06-2025<br>10-06-2025<br>13-06-2025<br>13-06-2025<br>18-06-2025<br>18-06-2025<br>22-06-2025<br>27-06-2025<br>01-07-2025               | No Of Days To Be Expired<br>603<br>628<br>629<br>630<br>631<br>634<br>635<br>639<br>647<br>648<br>652                      | No    |
| State Name<br>Gujarat<br>Gujarat<br>Gujarat<br>Gujarat<br>Gujarat<br>Gujarat<br>Gujarat<br>Gujarat<br>Gujarat<br>Gujarat<br>Gujarat                                                                                                    | District Name<br>Ahmedabad<br>Ahmedabad<br>Ahmedabad<br>Ahmedabad<br>Ahmedabad<br>Ahmedabad<br>Ahmedabad<br>Ahmedabad<br>Ahmedabad<br>Ahmedabad              | Entity Name                                                                                                    | Entity Code           WGVD04762           WGVD04762 | Product Name           D04-NANO DAP LIQUID 500 ML KALOL           D04-NANO DAP LIQUID 500 ML KALOL                                                                                                    | Product Code<br>D04<br>D04 | Batch No           IKND231340108           IKND231590182           IKND23160185           IKND23160187           IKND23160187           IKND23160191           IKND23160192           IKND23160192           IKND231700196           IKND231790204           IKND231790205           IKND231890209           IKND231890209                                                                         | Expiry Date<br>13-05-2025<br>07-06-2025<br>08-06-2025<br>09-06-2025<br>13-06-2025<br>13-06-2025<br>14-06-2025<br>14-06-2025<br>26-06-2025<br>27-06-2025<br>01-07-2025<br>15-08-2025 | No Of Days To Be Expired<br>603<br>628<br>629<br>630<br>631<br>634<br>635<br>639<br>647<br>648<br>652<br>697               | No    |
| State Name<br>Gujarat<br>Gujarat<br>Gujarat<br>Gujarat<br>Gujarat<br>Gujarat<br>Gujarat<br>Gujarat<br>Gujarat<br>Gujarat<br>Gujarat<br>Gujarat                                                                                                    | District Name<br>Ahmedabad<br>Ahmedabad<br>Ahmedabad<br>Ahmedabad<br>Ahmedabad<br>Ahmedabad<br>Ahmedabad<br>Ahmedabad<br>Ahmedabad<br>Ahmedabad<br>Ahmedabad | Entity Name INTERLINK AHMEDABAD (ASLALI) INTERLINK AHMEDABAD (ASLALI)                                                                                       | Entity Code<br>WGVD04762<br>WGVD04762<br>WGVD04762<br>WGVD04762<br>WGVD04762<br>WGVD04762<br>WGVD04762<br>WGVD04762<br>WGVD04762<br>WGVD04762<br>WGVD04762<br>WGVD04762                                                                                                    | Product Name           D04-NANO DAP LIQUID 500 ML KALOL           D04-NANO DAP LIQUID 500 ML KALOL                                                                                                    | Product Code<br>D04<br>D04<br>D04<br>D04<br>D04<br>D04<br>D04<br>D04                                                                                                    | Batch No           IKND231340108           IKND23150182           IKND23160185           IKND23160185           IKND23160187           IKND23160191           IKND23160191           IKND23160191           IKND23160191           IKND231700196           IKND231780204           IKND23180209           IKND231830209           IKND2323500262                                                   | Expiry Date<br>13-05-2025<br>07-06-2025<br>09-06-2025<br>10-06-2025<br>13-06-2025<br>14-06-2025<br>14-06-2025<br>26-06-2025<br>27-06-2025<br>01-07-2025<br>15-08-2025<br>22-08-2025 | No Of Days To Be Expired<br>603<br>628<br>629<br>630<br>631<br>634<br>635<br>639<br>647<br>648<br>652<br>697<br>704        | No    |
| State Name<br>Gujarat<br>Gujarat<br>Gujarat<br>Gujarat<br>Gujarat<br>Gujarat<br>Gujarat<br>Gujarat<br>Gujarat<br>Gujarat<br>Gujarat<br>Gujarat                                                                                                    | District Name<br>Ahmedabad<br>Ahmedabad<br>Ahmedabad<br>Ahmedabad<br>Ahmedabad<br>Ahmedabad<br>Ahmedabad<br>Ahmedabad<br>Ahmedabad<br>Ahmedabad<br>Ahmedabad | Entity Name<br>INTERLINK AHMEDABAD (ASLALI)<br>INTERLINK AHMEDABAD (ASLALI) | Entity Code<br>WGVD04762<br>WGVD04762<br>WGVD04762<br>WGVD04762<br>WGVD04762<br>WGVD04762<br>WGVD04762<br>WGVD04762<br>WGVD04762<br>WGVD04762<br>WGVD04762<br>WGVD04762                                                                                                    | Product Name           D04-NANO DAP LIQUID 500 ML KALOL           D04-NANO DAP LIQUID 500 ML KALOL | Product Code D04 D04 D04 D04 D04 D04 D04 D04 D04 D04                                                                                                    | Batch No           IKND231340108           IKND23150182           IKND23160185           IKND23160197           IKND23160198           IKND23160191           IKND23160192           IKND231700196           IKND23170026           IKND23170026           IKND23170026           IKND232370026           IKND2323500262           IKND2323900266                                                  | Expiry Date<br>13-05-2025<br>07-06-2025<br>08-06-2025<br>10-06-2025<br>13-06-2025<br>14-06-2025<br>26-06-2025<br>27-06-2025<br>27-06-2025<br>15-08-2025<br>15-08-2025<br>22-08-2025 | No Of Days To Be Expired<br>603<br>628<br>629<br>630<br>631<br>634<br>635<br>639<br>647<br>648<br>652<br>697<br>704<br>708 |       |

### 12. Nano Bottle Scan Payment Status.

It is showing the Nano Bottle scan Payment Status. Right now, it is accessible by HO/MKCO users only.

| Wholly owned by Cooperatives | o Portal |                            |                               |                           |                         |      | Office MARKETING CENTRAL OFFICE | CHANDRESH LAKHARA (702047) |
|------------------------------|----------|----------------------------|-------------------------------|---------------------------|-------------------------|------|---------------------------------|----------------------------|
| Home Dashboard               | d 🗸      |                            |                               |                           |                         |      |                                 |                            |
| Nano Bottle Scan             | Payment  | Status                     |                               |                           |                         |      |                                 |                            |
| * State                      | *        | • District<br>All Distri • | * Product Name<br>All Product | * From Date<br>01-06-2023 | * To Date<br>05-10-2023 | Uiew | * Please Clear To Re-enter      |                            |
|                              |          |                            |                               |                           |                         |      |                                 |                            |
|                              |          |                            |                               |                           |                         |      |                                 |                            |

#### 13. Nano Bottle Scan Paid Payments(Upload).

It is using for upload the excel file having the payment details of payments made by respective states for incentive of scanning of nano bottles. Right now, it is accessible by HO/MKCO users only.

| Vialy correct by Cooperatives                  |                             |       | Office MARKETING CENTRAL OFFICE | CHANDRESH LAKHARA (702047) |
|------------------------------------------------|-----------------------------|-------|---------------------------------|----------------------------|
| Home Dashboard 🗸                               |                             |       |                                 | Logout                     |
| Nano Bottle Scan Paid Payments ( Up            | load )                      |       |                                 |                            |
| File Name Choose File No file chosen           |                             |       |                                 |                            |
| (Notes :- (Delete first line in e              | xcel file before upload.))  |       |                                 |                            |
| * Product Name * From Date                     | * To Date                   |       | Copy payment                    |                            |
| D03 - NANO UREA LIQUID 500 ML KALI 01-Jun-2023 | 04-Sep-2023 Upload Paid Amt | Clear | date in all rows                |                            |
|                                                |                             |       | U                               |                            |
|                                                |                             |       |                                 |                            |
|                                                |                             |       |                                 |                            |
|                                                |                             |       |                                 |                            |

#### 14. Nano Bottle Scan Payment Paid Summary Status.

It is showing the data of payment date wise incentive payment made to various retailers. Both Date wise summary and retailer wise detail are provided in the dashboard. QR code wise details of bottles for any retailer for which payment has made may be downloaded by clicking on excel button. Right now, it is accessible by HO/MKCO users only.

| FCO Nano F       | Portal                  |                              |                                            |                  | Office MARKET                     | ING CENTRAL OF | ICE CHANDRE | SH LAKHARA (702 | 047) |
|------------------|-------------------------|------------------------------|--------------------------------------------|------------------|-----------------------------------|----------------|-------------|-----------------|------|
| me Dashboard 🗸   |                         |                              |                                            |                  |                                   |                |             |                 |      |
| o Bottle Scan Pa | yment Status            |                              |                                            |                  |                                   |                |             |                 |      |
| ate<br>LL STATES | District     All Distri | Product Name     All Product | * From Date * To<br>01-06-2023 05-         | Date<br>-10-2023 | * Please Clear                    | To Re-enter    |             |                 |      |
| Excel<br>Search: |                         | Excel                        |                                            |                  |                                   |                | Search:     |                 |      |
| Payment Date     | Paid Amount No e        | State                        | Agency                                     | District         | Party Name                        | Party Code     | Paid Amount | Payment Date    |      |
| 31-08-2023       | 1690                    | Rajasthan                    | C CARD                                     | Jodhpur          | BHIKAMKOR GSS LTD                 | NRJD01356      | 311         | 31-08-2023      | 58   |
| 30-08-2023       | 738                     | Rajasthan                    | CHANNEL FOR NANO, SPECIALTY, OTHER PRODUCT | Jodhpur          | SHREE GANESH AGRO AGENCIES        | NRJD01472      | 542         | 31-08-2023      | 58   |
| 29-08-2023       | 37027                   | Rajasthan                    | IFFCO BAZAR FRANCHISEE                     | Bharatpur        | IBL BPR (DHARMENDRA KBB)(FR)      | NRAJ05412      | 359         | 31-08-2023      | 58   |
| 28-08-2023       | 273                     | Rajasthan                    | IFFCO BAZAR FRANCHISEE                     | Bundi            | IBL BND (SHRI MAHESH TRADERS)(FR) | NRKT02428      | 478         | 31-08-2023      | 58   |
| 28-07-2023       | 433                     |                              |                                            |                  |                                   |                |             |                 |      |
| 27-07-2023       | 278                     |                              |                                            |                  |                                   |                |             |                 |      |
| 26-07-2023       | 287                     |                              |                                            |                  |                                   |                |             |                 |      |
| 26-06-2023       | 4072                    |                              |                                            |                  |                                   |                |             |                 |      |
| 25-08-2023       | 21995                   |                              |                                            |                  |                                   |                |             |                 |      |
| 25-07-2023       | 36071                   |                              |                                            |                  |                                   |                |             |                 |      |
| 24-08-2023       | 3431                    |                              |                                            |                  |                                   |                |             |                 |      |
| 24-07-2023       | 15688                   |                              |                                            |                  |                                   |                |             |                 |      |
| 23-08-2023       | 16499                   |                              |                                            |                  |                                   |                |             |                 |      |
| 22-08-2023       | 11643                   |                              |                                            |                  |                                   |                |             |                 |      |
| 21-08-2023       | 403                     |                              |                                            |                  |                                   |                |             |                 |      |
| 20-07-2023       | 1063                    |                              |                                            |                  |                                   |                |             |                 |      |

#### 15. Sprayer Utilisation.

It is showing the information about Sprayer Utilisation in different states. This is a report which may be downloaded in excel and pdf for further analysis.

| LIFECO<br>tolly owned by Cooperatives | Nano Po                                                                                  | ortal           |                  |               |                  |          |                |                   |                  |          |                |                   | Of               | fice MARK | ETING CENT     | RAL OFFICE        | CHANDI           | RESH LAKHA | RA (70204      | m 👰 (T            |
|---------------------------------------|------------------------------------------------------------------------------------------|-----------------|------------------|---------------|------------------|----------|----------------|-------------------|------------------|----------|----------------|-------------------|------------------|-----------|----------------|-------------------|------------------|------------|----------------|-------------------|
| Home Da                               | ome Dashboard v                                                                          |                 |                  |               |                  |          |                |                   |                  |          |                |                   |                  | Logout    |                |                   |                  |            |                |                   |
| Sprayer Util                          | ayer Utilisation                                                                         |                 |                  |               |                  |          |                |                   |                  |          |                |                   |                  |           |                |                   |                  |            |                |                   |
| ⊲ <                                   | 1 of                                                                                     | 1 >             | ⊳I               | U             | © 10             | 00% 🗸    |                |                   | 3                |          | Find   Nex     | t                 |                  |           |                |                   |                  |            |                |                   |
|                                       | INDIAN FARMERS FERTILISER COOPERATIVE LIMITED<br>Spraver Utilisation (As on 18-Sep-2023) |                 |                  |               |                  |          |                |                   |                  |          |                |                   |                  |           |                |                   |                  |            |                |                   |
|                                       |                                                                                          |                 | Total            |               |                  | Htp      | Power (        | Gun Spra          | yer              | Sta      | tic Porta      | ble Spraye        | ər               | Tracto    | or Mounte      | d Boom Sp         | rayer            | Tractor    | Mounted        | (Hose Reel        |
| State                                 | Dispatc<br>h                                                                             | No. of<br>Entr. | Recd by<br>Entr. | Recd<br>by FO | No. of<br>Sprays | Dispatch | Recd.<br>By FO | Recd.<br>By Entr. | No. of<br>Sprays | Dispatch | Recd.<br>By FO | Recd. By<br>Entr. | No. of<br>Sprays | Dispatch  | Recd.<br>By FO | Recd. By<br>Entr. | No. of<br>Sprays | Dispatch   | Recd.<br>By FO | Recd. By<br>Entr. |
| Andhra<br>Pradesh                     | 119                                                                                      | 34              | 34               | 93            |                  | 30       | 30             | 14                |                  | 40       | 21             | 4                 |                  |           |                |                   |                  | 14         | 11             | 2                 |
| Assam                                 | 15                                                                                       | 6 8             | 8                | 10            | 2                | 5        |                |                   |                  |          |                |                   |                  |           |                |                   |                  | 5          | 5              | 5                 |
| Bihar                                 | 600                                                                                      | 238             | 239              | 575           | 24               |          |                |                   |                  | 500      | 500            | 227               | 24               |           |                |                   |                  |            |                |                   |
| Chhattisgarh                          | () E                                                                                     | 5 5             | 5                | 5             | 11               |          |                |                   |                  |          |                |                   |                  |           |                |                   |                  |            |                |                   |
| Gujarat                               | 405                                                                                      | i 156           | 157              | 387           | 75               | 50       | 34             | 8                 |                  |          |                |                   |                  | 110       | 110            | 52                | 48               | 110        | 108            | 38                |
| Haryana                               | 30                                                                                       | 30              | 30               | 30            | 2                |          |                |                   |                  |          |                |                   |                  |           |                |                   |                  |            |                |                   |
| Himachal<br>Pradesh                   | ŧ                                                                                        | 6 4             | 4                | 4             | 4                |          |                |                   |                  |          |                |                   |                  |           |                |                   |                  |            |                |                   |
| Jammu and kashmir                     | 7                                                                                        | 2               | 2                | 5             | 10               | 5        | 3              |                   |                  |          |                |                   |                  |           |                |                   |                  |            |                |                   |
| Jharkhand                             | 188                                                                                      | 117             | 118              | 188           | 23               |          |                |                   |                  | 115      | 115            | 69                | 6                |           |                |                   |                  |            |                |                   |

### 16. Shortage Stock.

It is showing the Shortages of Stock at various levels like Warehouse, Wholesaler etc for different State and District.

| by Cooperatives      | Dashboard V | rtai  |                           |         |                          |                         |                        |       | Onice   | MARKETING CENTRAL OFFIC | E CHANDAL   | 311 EARITARA (192047) |
|----------------------|-------------|-------|---------------------------|---------|--------------------------|-------------------------|------------------------|-------|---------|-------------------------|-------------|-----------------------|
| tage St              | tock        |       |                           |         |                          |                         |                        |       |         |                         |             |                       |
| e<br>STATES<br>Clear |             | •     | District<br>All Districts |         | From Date     01-08-2023 | * To Date<br>18-09-2023 | * Customer Type<br>All |       | Cust    | omer<br>Customer        |             | T Exec                |
|                      | Reseive     | State | District                  | Product | Customer                 | Customer Code -         | Dispatch By Code -     | Batch | Shipper | Shipper QTY             | Shipper QTY | Shipper QTY           |

#### State office Menu

Below menu will be appeared to state offices. This is having an extra screen for Update retailer bank details in eVikas which is only available for state offices.)

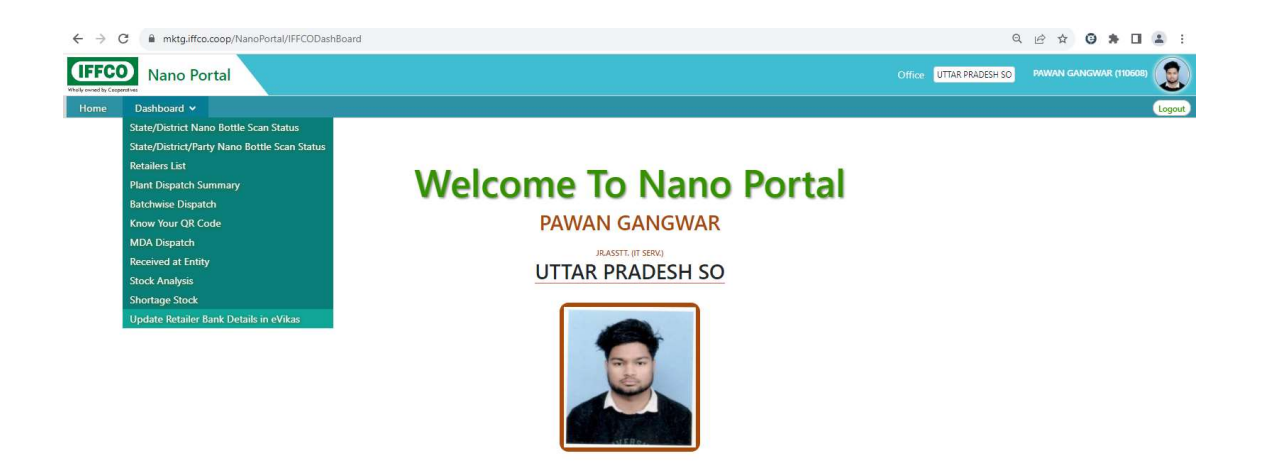

Bank details entered by retailers in IFFCO Nano Mobile App are appearing in this screen at state office level and state accounts team is verifying the details and accepting or rejecting the records after thoroughly checking of uploaded documents of bank details.

Update Retailer Bank Details in eVikas Please Clear To \* State \* District ALL DISTT Uttar Pradesh View Rejected View Pending Clear Excel Search: Party Code FO Office Name Bank A/c No. Bank Name IFSC Cod Reject Re £ CUMT01004 MEERUT 1 41225032330 State Bank of India ADB SARDHAN SBIN0004502 E CUGP06057 SANT KABIR NAGAR 5166184345 Central Bank of India ROSAYA BAZAR CBIN0282868 ± **JEDEEHA** CUGP06091 SANT KABIR NAGAR 50314154363 Indian Bank GOITTHAHA IDIB0006584 ± ± **JRAHA** CUGP02414 DEORIA 3022005990 Baroda Uttar Pradesh Gramin Bank Baroda Uttar Pra Accept Reject

### 17. Update retailer bank details in eVikas.

### Drone/EV Menu

Steps:-

Click On Drone/EV → Drone/EV Status Form

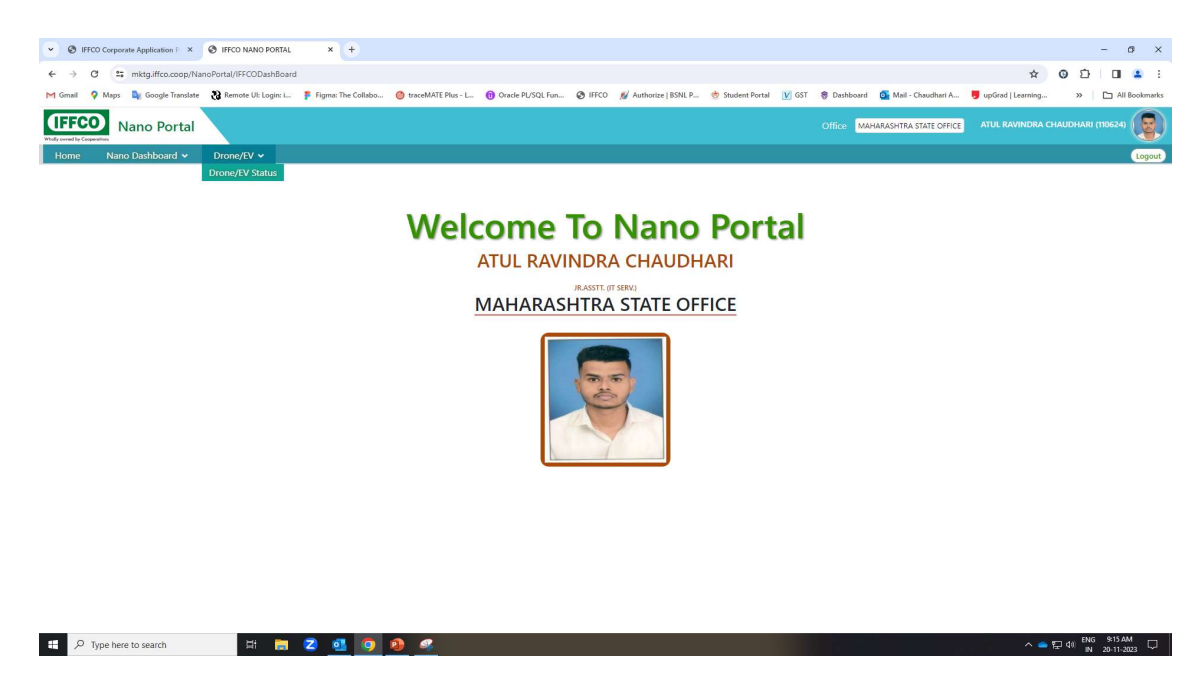

#### Click On View Button and click Receive Button

| Nanc             | Portal   |         |                                                                         |          |                             |                 |                              |             |                                       | ffice N | AHARASHTR      | A STATE OFFICE |                   | DHARI (110624)   |
|------------------|----------|---------|-------------------------------------------------------------------------|----------|-----------------------------|-----------------|------------------------------|-------------|---------------------------------------|---------|----------------|----------------|-------------------|------------------|
| me Nano Dash     | iboard 🗸 | Dror    | ne/EV 👻                                                                 |          |                             |                 |                              |             |                                       |         |                |                |                   | U                |
| ne Status        |          |         |                                                                         |          |                             |                 |                              |             |                                       |         |                |                |                   |                  |
| View 🖬 Save      | Clear    |         |                                                                         |          |                             |                 |                              |             |                                       |         |                |                |                   |                  |
|                  |          |         |                                                                         |          |                             |                 |                              |             |                                       |         |                |                |                   |                  |
| Details          |          |         |                                                                         |          |                             |                 |                              |             |                                       |         |                |                |                   |                  |
| Receive/Handover | EIN      | Status  | Del.Address                                                             | District | Pilot Name/Pilot<br>Mobile  | Pilot<br>Gender | Helper Name/Helper<br>Mobile | Drone UIN   | Drone Del. Invoice<br>No./Invoice DT. | Fo Pno  | Vehicle<br>OEM | Vehicle Reg No | Vehicle Chasis No | Vehicle Reg Date |
| Receive          | IOKM0007 | Pending | IFFCO Farmers Service Centre, G.T.Road, Near Bus<br>Stand, Hansi 125033 | Hisar    | Krishan Kumar<br>9355420005 | Male            | null null                    | UA00A7ID0TC | 10/0267/23-24 06/11/2023              | 110624  | Kinetic        | HR12CA3147     | null              | 08/11/2023       |

#### Click on State Receiving/View Button

| ome Nano Dashboard 🗸 Drone/EV 🗸 |                |             |                   |
|---------------------------------|----------------|-------------|-------------------|
| ceiving For Drone               |                |             |                   |
|                                 |                |             |                   |
|                                 |                |             |                   |
| EF Back to Main Page            |                |             |                   |
| Drone Header Status             |                |             |                   |
| EIN                             | Pilot Name     |             |                   |
| IOKM0007                        | Krishan Kumar  |             |                   |
| UIN                             | Vehical Reg No |             |                   |
| UA00A7ID0TC                     | HR12CA3147     |             |                   |
| Start Receiving/View            |                |             |                   |
|                                 | Item Name      | Item Serial | Received Date Emp |
|                                 |                |             |                   |

Then Click On Check box for receiving and click button to Receiving Complete Button

| Name Daskboord ×       Drom/FV ×         Convertion       For Drone         Convertion       For Drone         Convert with 202500       For For Drone                                                                                                    |                        |
|----------------------------------------------------------------------------------------------------|------------------------|
| Number of the states         Number of the states           0x0xx077         Nicka Kumsr           0x0xx077         Nicka Kumsr           0x0xx077         Nicka Kumsr           0x0xx077         Nicka Kumsr           0x1         Nicka Kumsr           0x1         Nicka Kumsr </td <td></td>                                                                                                    |                        |
| Click To Man Page         Mail           Discon Header Status         Not Name           CM         Not Name           CM000077         Not Name           CM000077         Not Name           CM000077         Not Name           CM000077         Not Name           CM000077         Not Name           CM000077         Not Name           CM000077         Not Name           CM000070         Not Name           September Motor Status         Not Name           September Motor Status                                                                                                    |                        |
| Non-second status         Non-second status           IN         Non-second status         Non-second status                                                                                                    |                        |
| Initial Section (Section (Secti |                        |
| IONMOX         Minite Aurret           UNI         Veloci Alega Too           UNI         Veloci Alega Too           UNI August Too         HILL SCORE           Marcet Too         HILL SCORE           State Receiving Vitor         HILL SCORE           State Receiving Vitor         Non Non Non Non Non Non Non Non Non Non                                                                                                    |                        |
| UNI         Weik Reg.           UNION         Weik Reg.           UNION         Weik Reg.           Statustion Reg.         Weik Reg.           Statustion Reg.         Weik Reg.           Statustion Reg.         Weik Reg.           Statustion Reg.         Mexano           Statustion Reg.         Statustion Reg.           Statustion Reg.         Statustion Reg. </td <td></td>                                                                                                    |                        |
| Number         Number           Spritz         Spritz           Spritz         Spritz           Spritz                                                                                                    |                        |
| Bank Reconning/Wire         Num Name         Num Nam         Num Name         Num Nam <td></td>                                                                                                    |                        |
| Num Name         Num Name           Drone Set with 2225000 mAH-batter(s), 1 set of Fatigat and 1 set of Centrifugal Not2fe with Name) and logs         0A00AT/DOTC           Spare Eattery set. (Sach Set of Centrifugal Not2fe with Name) and logs         0300AT/DOTC           Spare Eattery set. (Sach Set of Centrifugal Not2fe with Name) and logs         03974454,003974443           Spare Eattery set. (Sach Set ontain: 202500 mAH-batteries)         03974454,003974443           Spare Eattery set. (Sach Set ontain: 202500 mAH-batteries)         03974454,003974443           Spare Eattery set. (Sach Set ontain: 202500 mAH-batteries)         03974454,003974443           Spare Eattery set. (Sach Set ontain: 202500 mAH-batteries)         03974454,003974443           Spare Eattery set. (Sach Set ontain: 202500 mAH-batteries)         03974454,003974443           Spare Eattery set. (Sach Set ontain: 202500 mAH-batteries)         03974454,003974443           Spare Eattery set. (Sach Set ontain: 202500 mAH-batteries)         03974454,003974443           Spare Eattery set. (Sach Set ontain: Set ontain: Set ont                                                                                                    |                        |
| Drames Set with 2023000 mAH better), ster of Talgetar and Let of Centrifugal Nacias with Drames Sets. DSG Sets         BuioANTODIC           Unter Charget and 2 fact Oharging with, Toolbox with Anenometer and PH meter along with Manuals and logs:         000ANTODIC           Spere Enterry sets (Las et contains) 202000 mAH bettering)         000ANTODIC           Spere Enterry sets (Las et contains) 202000 mAH bettering)         000ANTODIC           Spere Enterry sets (Las et contains) 202000 mAH bettering)         000ANTODIC           Spere Enterry sets (Las et contains) 202000 mAH bettering)         000ANTODIC           Spere Enterry sets (Las et contains) 20200 mAH bettering)         000ANTODIC           Spere Enterry sets (Las et contains) 20200 mAH bettering)         000ANTODIC           Spere Enterry sets (Las et contains) 20200 mAH bettering)         000ANTODIC           Spere Enterry sets (Las et contains) 20200 mAH bettering)         000ANTODIC           Spere Enterry sets (Las et contains) 20200 mAH bettering)         000ANTODIC           Spere Enterry sets (Las et contains) 20200 mAH bettering)         000ANTODIC           Spere Enterry sets (Las et contains) 20200 mAH bettering)         000ANTODIC           Spere Enterry sets (Las et contains) 20200 mAH bettering)         000ANTODIC           Spere Enterry sets (Las et contains) 20200 mAH bettering)         000ANTODIC           Spere Enterry sets (Las et contains) 20200 mAH bettering)         000ANTODIC </td <td>Received Date</td>                                                                                                    | Received Date          |
| spare Battery sets (Bach set contains 2025000 mAH batterine)         002X001232320019,002X0812323200214,002X0812323200192,002X0812323200192,002X081232200192,002X081232200192,002X081232200192,002X081232200192,002X081232200192,002X081232200192,002X081232200192,002X081232200192,002X08123200192,002X08123200192,002X08123200192,002X08123200192,002X0812420000000000000000000000000000000000                                                                                                    | 8                      |
| Spare Dutal Channel Fast Battery Charger         003974454.003974448           Spare Dutal Channel Fast Battery Charger Hab with Plots         null           Spare Popularities Share screatings A Popularity         null           Spare Popularities Share screatings A Popularity         null                                                                                                    | 17,002MXBT23J2300188 🗹 |
| Spare Eating V Sharger Hub with Ports null<br>Spare Reputites (Sach set centains & Propellers) null<br>Spare Reputites (Sach set centains & Propellers) null<br>Spare Fait Jean Conference Start Set will have Fait jet (set of A nozzles) and Centrifugal (set of 2 nozzles) null                                                                                                    |                        |
| Spare Popellers (Sach set contains 6 Propellers) nul<br>Spare Fat Jet and Centrifugal nozzles.Each Set will have Flat jet (set of 4 nozzles) and Centrifugal (Set of 2 nozzles) null                                                                                                    |                        |
| Spare Flat Jet and Centrifugal nozzles.Each Set will have Flat jet (set of 4 nozzles) and Centrifugal (Set of 2 nozzles) null                                                                                                    |                        |
|                                                                                                    |                        |
| Senerator (Honda Model No - EU 30i) GCAFD-1447867                                                                                                    |                        |
| Vehicle with 5 Water Can, 1 Mug,1 Fire Extinguisher, EV Cover, EV Charger with Spare Wheel and Toolbox HR12CA3147                                                                                                    |                        |

After Click On Handover Button Fill Details Upload Document and Click on HandOver Complete button

| IFFCO Nano Portal                     |                | Office MAHARASHTRA STATE OFFICE | ATUL RAVINDRA CHAUDHARI (110624) |
|---------------------------------------|----------------|---------------------------------|----------------------------------|
| Home Nano Dashboard 🛩 Drone/EV 🛩      |                |                                 | Logout                           |
| 🖉 Back To Main Page 🖨 Print this page |                |                                 |                                  |
| Drone Header Status                   |                |                                 |                                  |
| EIN                                   | Pilot Name     |                                 |                                  |
| IOKM0007                              | Krishan Kumar  |                                 |                                  |
| UIN                                   | Vehical Reg No |                                 |                                  |
| UA00A7ID0TC                           | HR12CA3147     |                                 |                                  |
| Comments                              |                |                                 |                                  |
| Add Comments regarding Drone/EV       |                |                                 |                                  |
| EV Policy Number                      |                |                                 |                                  |
| 5874585                               |                |                                 |                                  |
| EV Policy Date                        |                |                                 |                                  |
| 20-11-2023                            |                |                                 |                                  |
| EV Policy III Party Valid Till        |                |                                 |                                  |
| 28+02+2025                            |                |                                 |                                  |
| EV Policy Valid Till                  |                |                                 |                                  |
| 31-03-2024                            |                |                                 |                                  |
| RECEIVE IMAGE PILOT                   | Unload         |                                 |                                  |
| Choose File No file chosen            | optobal        |                                 |                                  |
| Pilot received signed copy All item   |                |                                 |                                  |
| Choose File No file chosen            |                |                                 |                                  |
| Agreement Copy Signed                 |                |                                 |                                  |
| Choose File No file chosen            |                |                                 |                                  |
| For Delian File                       |                |                                 |                                  |
| Choose File No file chosen            |                |                                 |                                  |
| Choose the mone chosen                |                |                                 |                                  |
| HandOver Complete                     |                |                                 |                                  |